## How To Set The Shift Continuation Rule

Last Updated 20/12/2022

## Solution

| Step | Action                                                                                                    |
|------|----------------------------------------------------------------------------------------------------|
| 1    | Open a PSD Logistics Client by running PSDLogisticsClient.exe using "Run As<br>Administrator".<br>The default folder for this application is<br>C:\Program Files (x86)\PSDLogistics\Client\.                                                                                          |
|      |                                                                                                    |
|      |                                                                                                    |
|      | Enter your Legin details. ? X<br>Legin Name<br>Password<br>OK Cancel Server                                                                                                    |
|      | 20/12/2022 07:20:50 AM Client Authenticated. Primary Server (PSD-NEILAPC4) .:                                                                                                    |
| 2    | Click the hammer icon, or select "Admin" -> "Logon As Administrator" to log in as a PSD Logistics administrator. If these options are not available, you do not have sufficient permissions to perform this operation. If this is the case, contact your PSD Logistics administrator. |
|      |                                                                                                    |

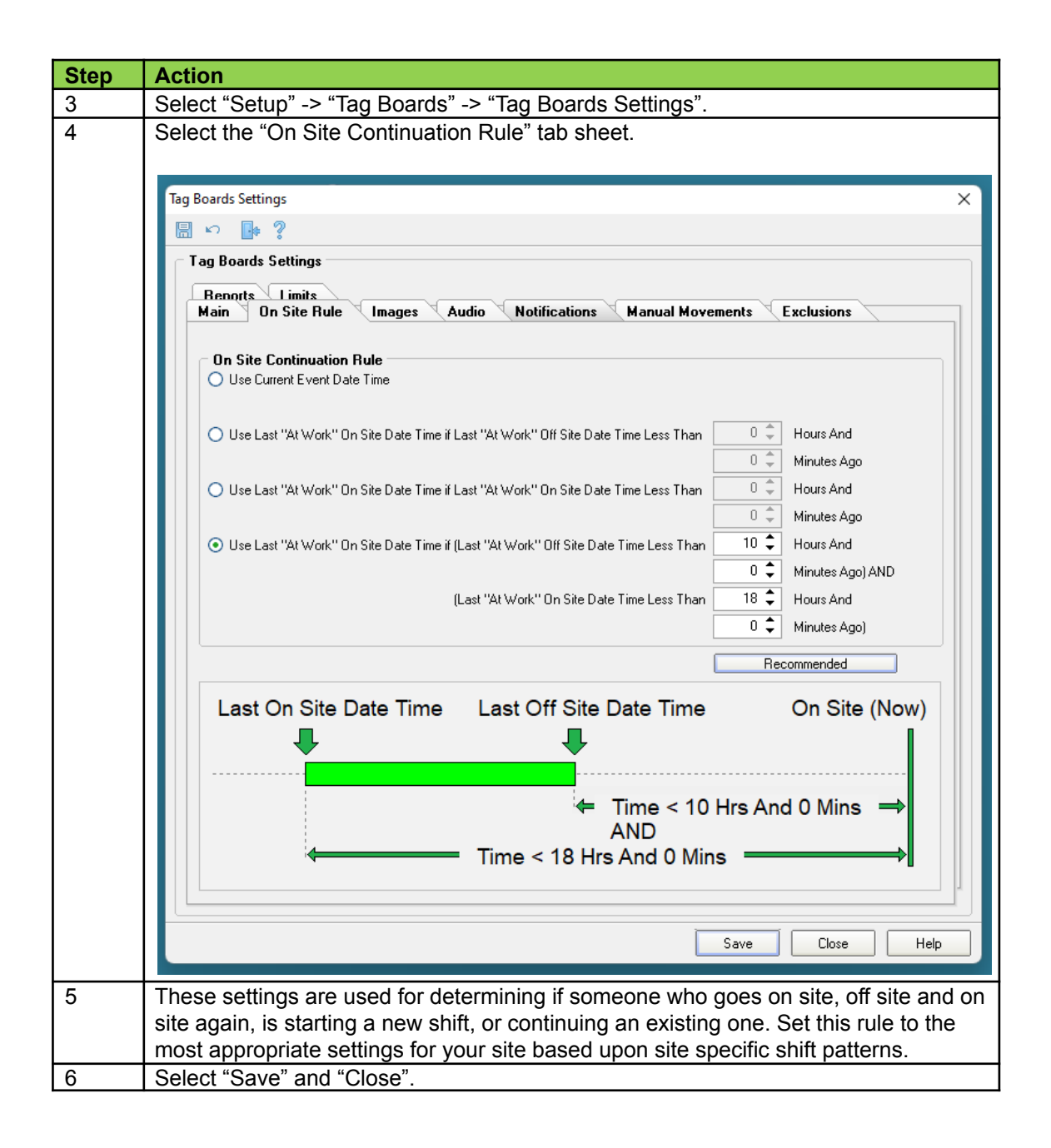